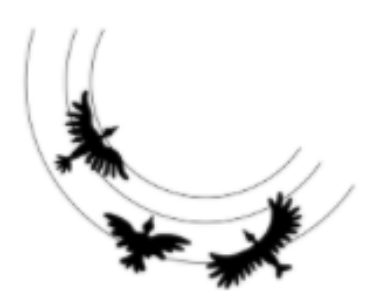

Willkommen im Woeste-Moodle

Das Woeste-Moodle ist unsere neue Lernplattform. Hier findest du künftig alles, was dir deine Lehrer digital zur Verfügung stellen und noch viel mehr.

## **DU ERREICHST MOODLE HIER:**

http://moodle.woeste.org

## LOGIN:

- O Dein Username ist der gleiche wie im Netzwerk, also die ersten 6 Buchstaben deines Nachnamens und die ersten beiden deines Vornamens. Umlaute werden dabei zu ae. oe. ue.
  - Lieschen Müller hat also den Usernamen: muelleli
- O Dein Passwort lautet changeme. Du musst es beim ersten Login ändern.
  - Passwortregeln:

| Länge:                                   | mindestens 8 Zeichen                  |
|------------------------------------------|---------------------------------------|
| Ziffern:                                 | mindestens 1 Ziffer                   |
| Buchstaben:                              | mindestens 1 Klein- und Großbuchstabe |
| Sonderzeichen:                           | mindestens 1 Sonderzeichen            |
| in sicheres Kennwert wäre also Kenn1wert |                                       |

Ein sicheres Kennwort wäre also Kenn1wort!

Nach dem Login landest du auf dem Dashboard, auf dem du mittig deine zuletzt besuchten Kurse (noch leer) und die Kursübersicht (alle Kurse, für die du registriert bist) sehen kannst.

## ERSTE SCHRITTE:

- O Besuche den Kurs "Moodle für Schüler"!
- Schau dir hier den Bereich "Tutorials" mit vielen hilfreichen Videos zur Verwendung von Moodle an.
- Wenn du irgendein Fach nicht in deiner Klasse, sondern im Rahmen eines Kurses besuchst, musst du dich selbst dort einschreiben. Wie das geht, erklärt dir das Tutorial-Video Nummer 2 ("Selbsteinschreibung in einen Kurs").
- Im Kursbereich "Spielwiese" kannst du die verschiedenen Dinge, die dir in Moodle begegnen werden, ausprobieren.
- Achtung: Logge dich nach der Nutzung IMMER aus. Auf Schulgeräten kann es sonst passieren, dass andere deinen Account nutzen!

## **PROBLEME?**

- Fragen zur Bedienung von Moodle: Poste sie ins Forum "Fragen zu Moodle?" im Kurs "Moodle für Schüler"
- Fragen zu Kursen? Frage deinen Lehrer, der dich in dem jeweilige Fach unterrichtet.
- Weitere Fragen? E-Mail an moodle@woeste.org

Viel Spaß und Erfolg bei der Nutzung unserer neuen Lernplattform!